## **Uplaod program for MacOS**

## STEP1: Download the Arduino Software (IDE)

Open the URL:<u>https://www.arduino.cc/en/Main/Software</u> with browser Click "Mac OSX 10.8 Lion or newer"

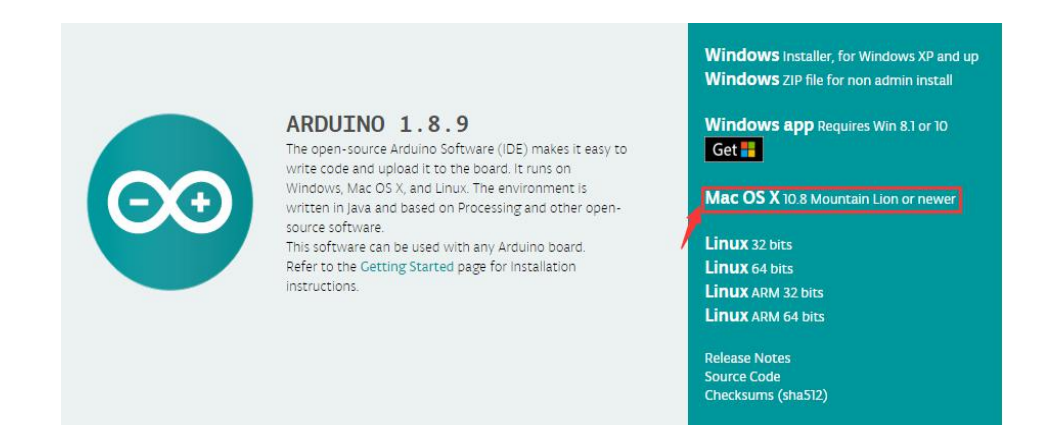

The version available at this website is usually the latest version, and the actual version may be newer than the version in the picture.

## STEP2:Click "JUST DOWNLOAD".

## Contribute to the Arduino Software

Consider supporting the Arduino Software by contributing to its development. (US tax payers, please note this contribution is not tax deductible). Learn more on how your contribution will be used.

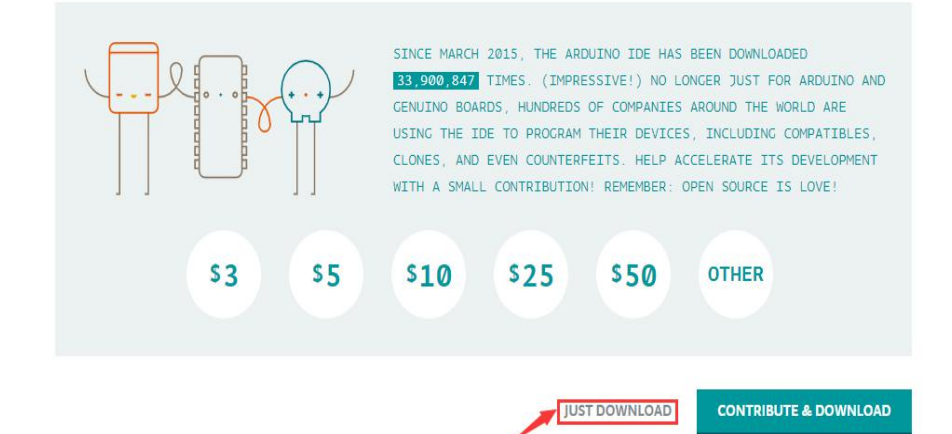

STEP3:Open Finder.

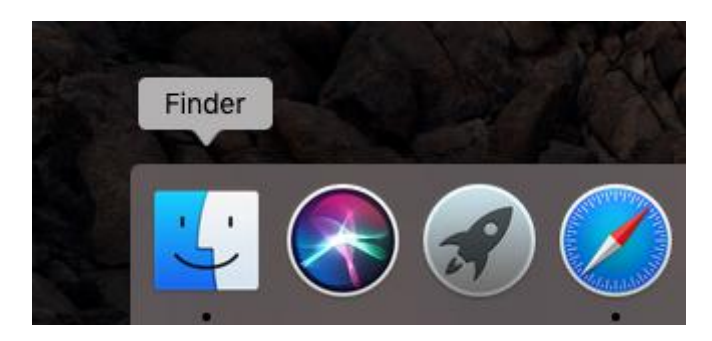

STEP4:After the download is complete, an installation package will appear in the download directory.

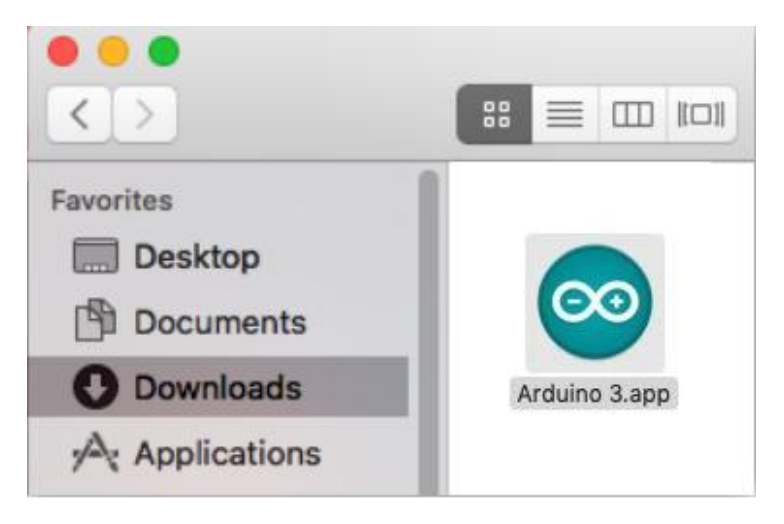

STEP5:Connect the Development board to PC with USB and open the directory where the AUTO\_GO sketch is located.

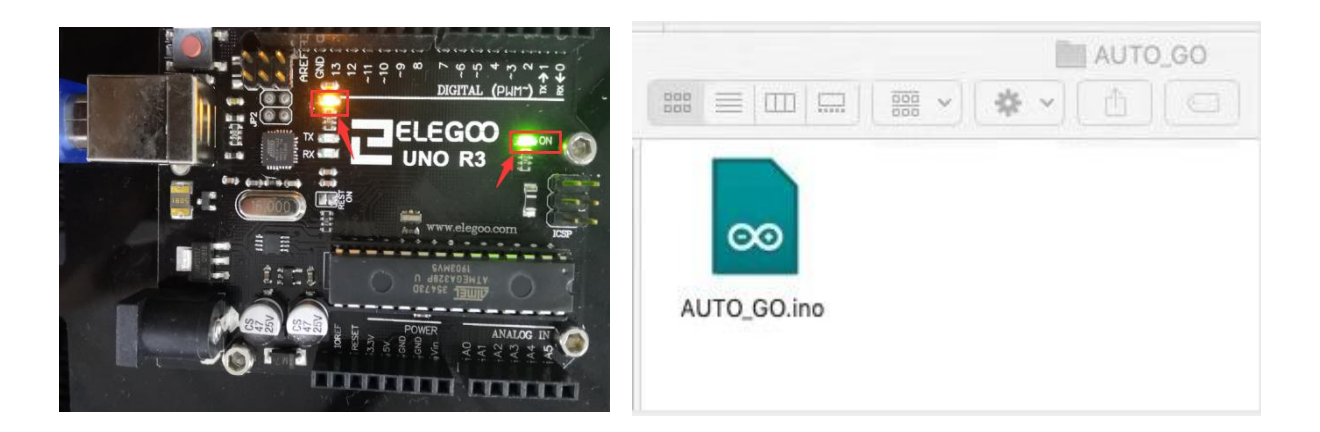

STEP6: Upload AUTO\_GO program.

Double-click AUTO\_GO sketch. After open the AUTO\_GO sketch, we can see the code in the Arduino IDE.

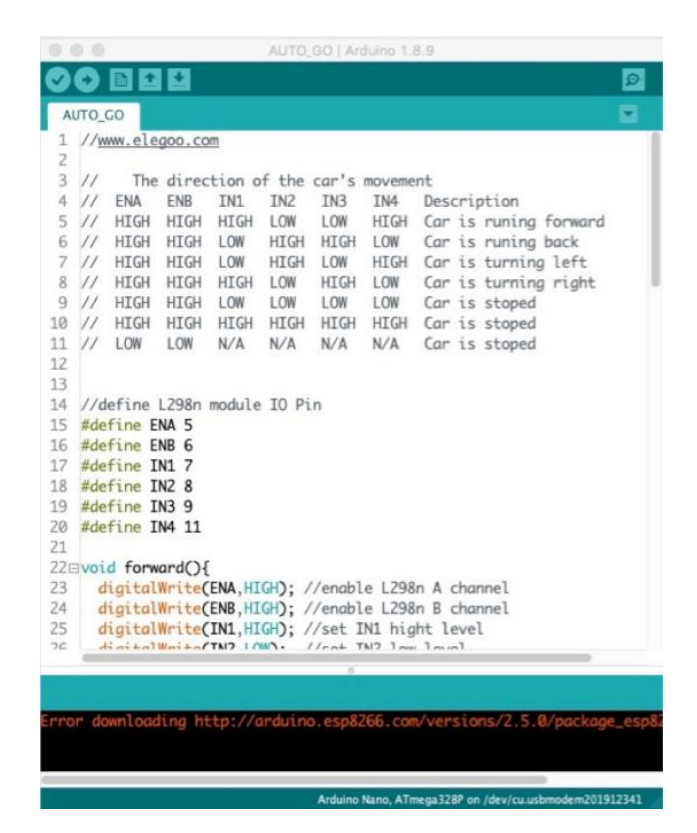

STEP7:Select the Arduino UNO board.

| Sketch | Tools                 | Help                                                       |                |                                   |
|--------|-----------------------|------------------------------------------------------------|----------------|-----------------------------------|
|        | Auto<br>Arch<br>Fix E | Format<br>ive Sketch<br>ncoding & Reload                   | ЖТ             |                                   |
|        | Seria<br>Seria        | Il Monitor<br>Il Plotter                                   | <mark> </mark> |                                   |
|        | WiFi                  | 101 Firmware Updater                                       |                |                                   |
| -      | Boar                  | d: "Arduino/Genuino Uno"                                   |                | Boards Manager                    |
|        | Port:<br>Get I        | "/dev/cu.usbmodem1421 (Arduino/Genuino Uno)"<br>30ard Info | •              | Arduino AVR Boards<br>Arduino Yún |
|        | Prog                  | rammer: "AVRISP mkli"                                      | •              | ✓ Arduino/Genuino Uno             |
|        | Burn Bootloader       |                                                            | 233.220        | Arduino Duemilanove or Diecimila  |

STEP8:Select the SerialPort name.

(Tips: Each Arduino Nano board has a different COM number on the same computer. You should choose the COM number of the actual display.)

| Sketch | Tools Help                                             |            |                                                                                                    |
|--------|--------------------------------------------------------|------------|----------------------------------------------------------------------------------------------------|
|        | Auto Format<br>Archive Sketch<br>Fix Encoding & Reload | 90T        |                                                                                                    |
|        | Serial Plotter                                         | 0%M<br>0%L |                                                                                                    |
|        | WiFi101 Firmware Updater                               |            |                                                                                                    |
|        | Board: "Arduino/Genuino Uno"                           | •          | the second second second second second second second second second second second second second second second s |
|        | Port: "/dev/cu.usbmodem1421 (Arduino/Genuino Uno)"     | •          | Serial ports                                                                                                   |
|        | Get Board Info                                         |            | /dev/cu.Bluetooth-Incoming-Port                                                                                |
|        | Decompose #AV/DIPD mbdi#                               |            | ✓ /dev/cu.usbmodem1421 (Arduino/Genuino Uno)                                                                   |

STEP9:Click the upload button to start upload the AUTO\_GO program.

| 0 ( |      |             |        |         |       |       |         |
|-----|------|-------------|--------|---------|-------|-------|---------|
|     | 0    | D           |        |         |       |       |         |
| A   | лто_ | 0           |        |         |       |       |         |
| 1   | 11   | .ele        | 100.CO | m       |       |       |         |
| 2   |      |             | 1º     |         | C 11- |       |         |
| 3   | //   | The         | direc  | tion o  | f the | car's | mover   |
| 4   | 11   | ENA         | ENB    | IN1     | IN2   | IN3   | IN4     |
| 5   | 11   | HIGH        | HIGH   | HIGH    | LOW   | LOW   | HIGH    |
|     |      | 1.170.071.1 |        | 1 (511) |       |       | 1 00001 |

STEP10:Done uploading.

| Done-uploading. |            |  |  |  |  |
|-----------------|------------|--|--|--|--|
| avrdude done.   | Thank you. |  |  |  |  |
|                 |            |  |  |  |  |

At this time, the Arduino development environment has been successfully built.

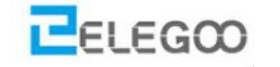

http://www.elegoo.com

2019.7.15